## ASICOMP.COM

Portal > Knowledgebase > ASI SmartBooks Knowledgebase > Vendors > How Do You Enter a New Bill from a Vendor?

How Do You Enter a New Bill from a Vendor? Tammy Mason - 2022-07-18 - in Vendors

## How Do You Enter a New Bill from a Vendor?

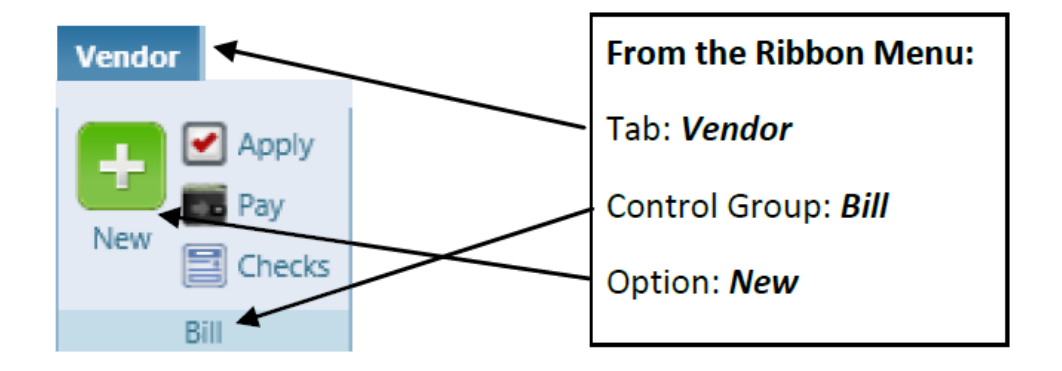

**Explanation:** To fully process a vendor's bill there are four steps (New, Apply, Pay, and Checks).

**New:** "New" is always the first required step. Once completed, these funds flow into accounts payable and unapplied

bills.

| Home Bill - New Koozie E.* *   Process Import Recurring Cancel Close |          |           |               |   |          |          |                       |  |
|----------------------------------------------------------------------|----------|-----------|---------------|---|----------|----------|-----------------------|--|
| Type Vendor                                                          | ▼ 12345  | Ко        | ozie Emporium |   | Q Edit 🚺 | Hold 🕜   | Posting Date 6/8/2022 |  |
| Classification                                                       | Invoice  | r         |               |   |          |          |                       |  |
| Invoice Date                                                         | 6/8/2022 | Reference | 123456        |   | Amount   | \$150.00 |                       |  |
| Due Date                                                             | 7/8/2022 | Terms     | Net 30        | ▼ |          |          |                       |  |
| Apply Bill                                                           |          |           |               |   |          |          |                       |  |
| ✓ Order                                                              |          |           |               |   |          |          |                       |  |
| Y Non Order                                                          |          |           |               |   |          |          |                       |  |
| ✓ Freight Only (0)                                                   |          |           |               |   |          |          |                       |  |

Type is either Vendor or Salesperson.

**Classification** is either Invoice or Advance. For a Salesperson the choice is invoice, Advance, or Commission.

**Reference** may be the Vendor's Invoice number, reference to the advance, Credit Card Statement, Freight Bill, Rent etc.

**Due Date** and **Terms** will default from the Vendor's resource.

| Type Vendor           |         | - |      |
|-----------------------|---------|---|------|
| Classifi<br>Salespers | ion     |   |      |
| Classification        | Invoice |   | -    |
| Invoice Date          | Invoice |   |      |
| Due Date              | Advance |   | <br> |

**NOTE:** When processing a Bills-New, the contents of the Reference field will be checked against the vendor's historical **Bill New** transactions. If the reference is found, the following message will be displayed: **"A bill with this reference already exists for this vendor. Are you sure you want to continue processing?"**. Selecting Yes will continue to process and add the bill. Selecting No will take you back to the Bills-New display.

| Home Bill - New Koozie E* ×           |          |       |                 |   |          |          |                       |  |
|---------------------------------------|----------|-------|-----------------|---|----------|----------|-----------------------|--|
| Process Import Recurring Cancel Close |          |       |                 |   |          |          |                       |  |
| Type Vendor                           | -        | 12345 | Koozie Emporium |   | Q Edit 🔳 | Hold 🕜   | Posting Date 6/8/2022 |  |
| Classification                        | Invoice  | -     |                 |   |          |          |                       |  |
| Invoice Date                          | 6/8/2022 | E Ref | erence 123456   |   | Amount   | \$150.00 |                       |  |
| Due Date                              | 7/8/2022 | Terr  | Net 30          | • |          |          |                       |  |
|                                       |          |       |                 |   |          |          |                       |  |
| Apply Bill                            |          |       |                 |   |          |          |                       |  |
| ♥ Order                               |          |       |                 |   |          |          |                       |  |
| V Non Order                           |          |       |                 |   |          |          |                       |  |
| ♥ Freight Only (0)                    |          |       |                 |   |          |          |                       |  |

The **Bill New** function allows you to apply your vendor's bill to your orders, non-order ledgers, or to freight only when you record the bill. However, it is <u>not required that you apply all or any</u> of the **Bill New** transaction at this time. This simply gives you the ability to **Bill Apply** at the same time the **Bill New** is entered, but still allows the flexibility to apply the bill later if that better fits your standard office procedures.

## Bill New/Apply - Ability to place a payable on hold

Adding or editing a payable record within Bill New, Bill Apply or Bill Adjust will allow you to put the record on/off hold using the Hold checkbox.

| Home Bill - New Sanmar* 💌             |            |        |                        |  |  |  |
|---------------------------------------|------------|--------|------------------------|--|--|--|
| Process Import Recurring Cancel Close |            |        |                        |  |  |  |
| Type Vendor 💌 84863 Sanma             | r Q Edit [ | Hold 🕜 | Posting Date 5/20/2022 |  |  |  |
| Classification Invoice                |            |        |                        |  |  |  |

Payables which are on hold, will not appear within Bill Pay or Consolidated Bill Pay. To view the records on hold, a Hold column has been added to the Open Payables and Open Commissions lists.